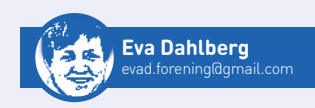

## Dina "männingar" i Disgen 2023

Med nya Disgen kommer en ny rapport, en lista över "männingarna" till en valfri person i valfria nivåer. Vi kallar den N-männinglista och den har flera olika varianter.

**EDAN LÄNGE** finns rapporter som stamtavla och släktmatrikel som ger dig information om de olika släktleden i din familj. Utskriftsvarianten *Gemensamma anor* respektive *Gemensamma avkomlingar* kan också visa släktskapen mellan två valda personer liksom släktöversikten (nytt släktskapsträd kommer också i Disgen 2023). Men för mig, och förhoppningsvis många fler Disgenanvändare, är en lista med bara givna släktskapsavstånd som till exempel alla mina tremänningar eller fyrmänningar en välkommen nyhet.

Eftersom jag alltid förtecknat mina och mina föräldrars "männingar" på papper från starten av min släktforskning som tonåring, och sedan med hjälp av programmet GeneWeb gjort listor från en Gedcom skapad i Disgen, föreslog jag för många år sedan att vi skulle ta fram en sådan rapport i Disgen. Men det var flera saker som hade större prioritet, som en ny databasgrund för Disgen och andra funktioner som förbättrade för många. Själva beskrivningen och omsättningen av förslaget till en specifikation lyckades Josefine Nilson ta fram så att utvecklarna Olle Fåk och Patrik Hansson kunde genomföra förslaget. Det har dessutom förbättrats jämfört med min grundtanke.

Inte minst vi som DNA-släktforskar vill – och måste – ha koll på våra olika "cousins" eller "männingar" och gärna släktskapsvägen dit. Den nya listan ger dig också information om hur många de är – åtminstone som är inlagda i ditt program! Men den är också användbar till kusinträffar eller när man vill göra en minnespromenad genom fotoalbumet med släkten och komma ihåg vem som hör hemma var i släktleden.

## N-männinglistan

Listan tar fram de "männingar" som är av samma generation, och du väljer själv vilket släktskap du vill visa. Med inspiration från GeneWeb byggs listan med de olika släktleden fram till N-männingarna. Det betyder alltså att om du bygger dina egna tremänningar så kan du välja att "visa anor i listan" så att det framgår genom vilka av dina föräldrars kusiner släktskapsvägen går för alla tremänningarna.

Du kan bygga två olika fall av Nmänningar (Bild 1). Antingen kan listan innehålla N-männingar som är ättlingar till den person du utgår ifrån (till exempel alla i form av femmänningar från din farmors mormor) eller så kan listan innehålla N-männingar där personen du utgår ifrån är en av dem. När du vill söka till exempel din mammas tremänningar väljer du kanske enklast den senare.

Välj värdet på N, det lägsta möjliga värdet är 2, det vill säga en lista över kusiner, det heter ju även tvåmänning. Det finns ingen övre begränsning på värdet, men om du väljer ett högre värde än vad din databas innehåller kommer inga N-männingar att hittas. Du kan välja att ha bara biologiska ättlingar (markeras med B i listan) eller samtliga. När du väljer samtliga så ser du inte skillnad på adoptivbarn och fosterbarn, det är bara tomt i den rutan där det står B för de biologiska barnen/ättlingarna.

Som exempel valde jag att göra en lista över ättlingar till Kerstina Svensdotter som var gift två gånger och hade två barnkullar (Bild 2). Alla ättlingar är inte fyrmänningar med varandra, en del är inbördes syskon och/ eller kusiner, men det mest avlägsna är fyrmänningar. Överst i listan (Bild 3 och 4) visas i en rubrik vilken person som listan har skapats för. Därefter visas N-männingarna grupperade i syskongrupper. Om du valt att lista

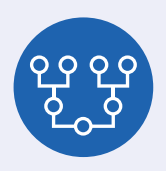

| lista N-manningar        |                                    |                    | ×      |
|--------------------------|------------------------------------|--------------------|--------|
| Vilken sorts N-männin    | gsliste vill du göre?              |                    |        |
| Cista N-manning          | jar som är ättlingar till Kerstina | Svensdotter        |        |
| 🕐 Lista N-männing        | jar där Kerstina Svensdotter är o  | n av dem           |        |
| Lista 👍 🖨 4-m            | änningar (Bryllingar, 3rd cousir   | s)                 |        |
| ✓ Ta bara med biologis   | ka n-männingar                     |                    |        |
| 🗸 Ta bara med n-mänr     | ingar som saknar dödsnotis oc      | h begravningsnotis |        |
| 🗸 Visa anor i listan     |                                    |                    |        |
| ✓ Visa alle anor vid ant | örluster                           |                    |        |
| Valj språk i utskriften  | Svenska (1) V                      |                    |        |
|                          |                                    | Skapa lista        | Axbryt |

Bild 1. Lista N-männingar.

| Sven Larsson<br>Född 1722. Död 1784-04-17. | Gift 1749-10-01<br>i Starby (L).                      | Gunner Månsdotter<br>Död 1782-04-23 i Billestorp, Starby (L). |
|--------------------------------------------|-------------------------------------------------------|---------------------------------------------------------------|
| Född 1757-01-26 i l                        | Kerstina Svensdotter<br>Billestorp, Starby (L). Död 1 | 831-04-18 i Starby (L).                                       |
| Gift 1776-12-15<br>i Starby (L).           | Född uppskatt                                         | Sven Torstensson<br>at 1742. Död 1782-04-12 i Starby (L).     |
| Hanna Svensdotter Född 1777-11-14 i Si     | tarby (L). Död 1837-07-11 i H                         | litsåkra, Starby (L). ►                                       |
| löns Svensson Född 1781-05-25 i Starby     | (L). Död 1870-06-14 i Huml                            | arp, Ausås (L). 🕨                                             |
| Gift 1783-10-26<br>i Starby (L).           | Född 1756-08-21 i                                     | Jöns Olsson ▲<br>Starby (L). Död 1843-05-13 i Starby (L).     |
| Gunilla Jönsdotter Född 1784-10-26 i Sta   | arby (L). Död 1786-02-18 i Sta                        | arby (L).                                                     |
| Sven Jönsson Född 1786-12-05 i Starby i    | (L). Död 1848-06-25 i Starby                          | (L). ►                                                        |
| Anders Jönsson Född 1789-07-29 i Starb     | y (L). Död 1873-05-22 i Nr 8,                         | Kärreberga, Kvidinge (L). 🕨                                   |
| Bengta Jönsdotter Född 1791-07-26 i Sta    | arby (L), Död 1792-01-22 i St                         | arby (L).                                                     |

Bild 2. Exemplet på sidan 33 utgår från Kerstina Svensdotter och hennes barn.

» Du kan också bygga upp listan med bara kusiner eller ättlingar som fortfarande lever om du vill bjuda in till en träff eller vill kolla om det finns någon lämplig kandidat till DNA-testning. «

anorna visas de före varje syskongrupp (Bild 3, där det också framgår från vilket av äktenskapen de är ättlingar). På raderna för anor visas då namn och levnadstid för det par som är föräldrar till syskonskaran. Väljer du att inte visa anorna så kommer alla männingarna i en lång lista i samma ordning (Bild 4). Du kan inte sortera listan i denna form, däremot om du exporterar den till Excel. Då kan du till exempel sortera dem i ordning efter födelseår för att se spridningen inom en och samma generation.

Du kan också bygga upp listan med bara kusiner eller ättlingar som fortfarande lever om du vill bjuda in till en träff eller vill kolla om det finns någon lämplig kandidat till DNAtestning. Men urvalet är egentligen de som saknar en dödnotis i din databas om att de avlidit.

Om listan inte vill visas när du gör ett urval och Disgen säger "det finns inga att visa" kan det antingen bero på att du valt ett för högt värde eller att du råkar ha gjort inställningen "ta bara med n-männingar som saknar dödsnotis och begravningsnotis" – det vill säga i princip levande personer fast du rör dig på 1800-talet. Kom gärna ihåg att använda den inbyggda hjälpen med F1-tangenten i de olika fönstren, om du vill se vad som menas med de olika valen.

## Hitta funktionen

Du når rapporten N-männinglistan på flera olika sätt

- i Personöversikten för en person genom ikonen med de tre vågräta strecken (Bild 5) eller kortkommandot Shift+Ctrl+C vilket du kan använda även i de nedanstående vägarna
- från Familjeöversikten genom att peka på valfri person och klicka på höger musknapp och välja funktionen i snabbmenyn som kommer upp (det är en lång meny med flera olika saker man kan göra som kommer upp, N-männinglistan är längst ner)
- från Släktöversikten genom att peka på valfri person och klicka på höger musknapp och välja funktionen i snabbmenyn som kommer upp (finns bara detta val i snabbmenyn)
- från en söklista genom att peka på valfri person och klicka på höger musknapp och välja funktionen i snabbmenyn som kommer upp (det är en meny med åtta val för

söklistan som kommer upp, Nmänninglistan är längst ner)

 från byggd tavla, alltså den byggda antavlan eller stamtavlan på skärmen, genom att peka på valfri person och klicka på höger musknapp och välja funktionen i snabbmenyn som kommer upp.

Du kan skriva ut N-männinglistan genom snabbmenyn som du får fram med högerklick. Du kan i snabbmenyn också välja att exportera listan till Excel. Slutligen kan du även välja att öppna Personöversikt eller Släktöversikt för valfri person i N-männinglistan.

När "N-männingarna" egentligen biologiskt är "halv-N-männingar" framgår det inte i vår lista. I mitt exempel med ättlingarna till Kerstina Svensdotter från hennes två olika äktenskap är de ju halvsyskon, därefter halvkusiner, därefter halvtremänningar – det har betydelse i DNAsläktforskningen även om man inte tänker på det annars.

Jag hoppas du kommer att tycka detta är lika bra som jag gör! ■

| -  |   |    | Lista med 4-männingar u      | om är ättlingar till Kerstina Svensdotter         |           |           |       |                      |
|----|---|----|------------------------------|---------------------------------------------------|-----------|-----------|-------|----------------------|
| 0  |   |    | Linjen Kentina Svensdotte    | er 1757-1831 och Sven Torstensson 17421-1782      |           |           |       |                      |
| 1  |   |    | Barn till Hanna Svensdotte   | er 1777-1837 och Anders Andersson 1775-1843       |           |           |       |                      |
| 2  |   |    | Barn till Elna Andersdotter  | 1804-1878 och Ola Pälsson 1802-1886               |           |           |       |                      |
| 3  |   |    | Barn till Petronella Olsdott | ter 1835-1878 och Måns Jönsson                    |           |           |       |                      |
| 4  | B | м  | Karl* August                 | Minsson                                           | Fő        | dd 1873-1 | 06-25 | Ausēs (I.)           |
| ,  |   |    | Barn till Kristina Olsdotter | 1837-1097                                         |           |           |       |                      |
| 4  | B | м  | Jons Peter                   | Person                                            | Fő        | dd 1862-i | 08-31 | Ausēs (L)            |
| 1  |   |    | Barn till Kristina Oludotter | 1837-1897 och Gunne Persson 1822-1871             |           |           |       |                      |
| 6  | B | м  | Olef                         | Person Gunnarison                                 | Fő        | dd 1870-i | 13-24 | Ausis (L)            |
| 3  |   |    | Barn till Pål Olsson 1839-1  | 910 och Johanna Persdotter 1839-1914              |           |           |       |                      |
| ŧ. | B | ĸ  | Tilde                        | Pälsdotter                                        | Fő        | dd 1870-i | 18-15 | Ausile (L)           |
| ŧ. | 8 | м  | Nit: August"                 | Pälsson                                           | Fo        | dd 1872-  | 18-25 | Ausiks (L)           |
| 4  | в | м  | Olof Bernhard                | Pálisson                                          | Fé        | dd 1874-  | 12-17 | Ausits (L)           |
| 4  | 8 | M  | Alfred Teodor                | Pálisson                                          | Fo        | dd 1877-  | 25-28 | Ausēs (L)            |
| 4  | B | ĸ  | Tilda* Paulina               | Pálisson                                          | Fð        | dd 1880-i | 12-14 | Ausia (L)            |
| 4  | B | ĸ  | Hilma* Charlotta             | Pálsson                                           | Fő        | dd 1884-i | 04-09 | Ausils (1.)          |
| z  |   |    | Barn till Sven Andersson 1   | 805-1867 och Eine Lersdotter 1799-1856            |           |           |       |                      |
| 8  |   |    | Bern till Anders Svensson    | 1827-1908 och Botilla Persdetter 1835-1886        |           |           |       |                      |
| ŧ. | 8 | ĸ  | Emelie                       | Andersdotter                                      | Fo        | dd 1858-1 | 18-16 | Starby (L)           |
|    | в | M  | Nils Peter                   | Andersson                                         | Fo        | dd 1852-0 | 08-15 | Ausās (L)            |
| \$ | в | м  | Olof                         | Andersson                                         | Fo        | dd 1066-i | 25-16 | Ausás (L)            |
| 4  | 8 | ĸ  | Anna Kristina                | Andersdotter                                      | Fő        | dd 1069-1 | 13-08 | Ausis (L)            |
| 4  | 8 | ĸ  | ida Charlotta                | Andersdotter                                      | Fő        | dd 1879-  | 08-28 | Härninge, Ausäs ()   |
| 4  |   | к  | Gerde" Viktoria              | Aberg                                             | Fodd      | 1090-11-2 | E He  | dimitted (N)         |
| 4  |   | к  | Alma* Elarisa                | Aberg                                             | Fodd      | 1893-08-3 | E He  | (N) http://www.      |
| Ą  |   | ĸ  | Dien Axelina                 | Aberg                                             | Fodd      | 1099-11-2 | 7 Fe  | Ikenberg (N)         |
| 0  |   |    | Linjen Kentina Svensdotte    | r 1757-1831 och Jöns Olsson 1756-1843             |           |           |       |                      |
| 1  |   |    | Barn till Sven Jöroson 1786  | - 1848 och Boel Hansdotter 1796-1874              |           |           |       |                      |
| 2  |   |    | Barn till Johannes Svenssor  | n 1815-1904 och Johanna Jönsdottar 1820-1903      |           |           |       |                      |
| 3  |   |    | Barn till Anders Johanneis   | on Holmovist 1948-1915 och Assenna Nilsdotter 194 | 8-1926    |           | - 2   | 100 C 100            |
| î  |   | 1  | Costar"                      | Homquit                                           | Food      | 15/3-00-2 | C 10  | idinge (L)           |
| 0  |   | 5  | Marial                       | history and                                       | Food      | 1073-10-2 | - NY  | idinge (L)           |
| Ģ  | 1 | ÷. | Ask.                         | histocout                                         | Ende      | 1881-08-1 | 7 6.  | idione (U)           |
| 2  |   | ×  | Marta"                       | Heimevit                                          | Fodd      | 1884-10-1 | 1 40  | ashoin (L)           |
| 4  | 1 | M  | Joel*                        | Holmqvist                                         | Fodd      | 1887-03-1 | 6 He  | (singborgs Maria (M) |
| 4  |   | м  | frik"                        | Holmgvist                                         | Fodd      | 1891-12-0 | E-He  | loingborgt Maria (M) |
| 4  |   | ĸ  | Disabet*                     | Holmquist                                         | Fodd      | 1894-00-2 | 3 He  | laingborgs Maria (M) |
| 3  |   |    | Barn till Charlotta Johanna  | Johannesdotter 1850-1924 och Jöns Peter Jeppson   | 1841-1924 |           |       |                      |
| 4  | 8 | м  | Gustaf Albert                | Jepson                                            | Född      | 1883-06-0 | 9 US  | A                    |
| 4  | 8 | ĸ  | Alice* Comelia               | Jepton                                            | Fodd      | 1884-06-1 | 1 US  | A                    |
| 4  | 8 | K  | Edith* Charlotte             | Jepson                                            | Fodd      | 1891-10-1 | 6 US  | A                    |
| 3  |   |    | Barn till Emma* Kristina Jo  | hannesdotter 1853-1933 och Nils Person 1845-1921  |           |           |       |                      |
| 4  | 8 | м  | Svante Gottfrid*             | Paulin                                            | Fodd      | 1877-09-2 | 9 K.  | idinge (L)           |
| 4  |   | M  | Johan Bernhard*              | Persson                                           | Fodd      | 1879-02-0 | ¢ Kv  | idinge (L)           |
| 4  |   | ×  | Sigrid Elisabet              | Person                                            | Född      | 1880-10-3 | 6 Va  | sky (M)              |

|    |   |    | Lista med 4-männingar som | är ättlingar till Kerstina Svensdotter |      |            |                     |
|----|---|----|---------------------------|----------------------------------------|------|------------|---------------------|
| 4  | 8 | м  | Karl" August              | Mänsson                                | Fodd | 1873-06-25 | Ausils (L)          |
| 8  | 8 | м  | Jons Peter                | Person                                 | Fodd | 1862-03-31 | Ausis (L)           |
| ł. | 8 | Ń. | Olef                      | Persson Gunnarsson                     | Fodd | 1870-03-24 | Auslis (L)          |
|    | B | ĸ  | Tilda                     | Pälsdotter                             | Fodd | 1870-08-15 | Auslis (L)          |
|    | 8 | м  | Nils August"              | Pálison                                | Fodd | 1872-08-25 | Ausilis (L)         |
|    | 8 | м  | Olof Bernhard             | Pättson                                | Fodd | 1874-12-17 | Ausit (L)           |
|    | 8 | м  | Alfred Teodor             | Pálsson                                | Fodd | 1877-05-28 | Auslis (L)          |
|    | 8 | ĸ  | Tilda* Paulina            | Pälsson                                | Fodd | 1880-02-14 | Ausés (L)           |
|    |   | ĸ  | Hilma* Charlotta          | Pälsson                                | Fodd | 1884-04-09 | Ausés (L)           |
|    | 8 | ĸ  | Emolie                    | Andersdotter                           | Född | 1858-08-16 | Starby (L)          |
|    | 8 | м  | Nils Peter                | Andersson                              | Fodd | 1862-08-15 | Ausis (L)           |
|    | 8 | м  | Olef                      | Anderston                              | Född | 1866-05-16 | Ausies (L)          |
|    |   | к; | Anna Kristina             | Andersdotter                           | Fodd | 1869-03-08 | Ausis (L)           |
|    | 8 | ĸ  | Ida Charlotta             | Andersdotter                           | Fodd | 1879-08-28 | Harninge, Ausée (L) |
|    | 8 | м  | Jons Peter                | Svensson                               | Fodd | 1860-09-01 | Höganits (M)        |
| ŀ  | 8 | к. | Mania Konstance           | Johannesdotter                         | Fodd | 1862-05-21 | Höganäs (M)         |
| È  |   | м  | Martin                    | Svensson                               | Fodd | 1864-12-08 | Höganäs (MD         |

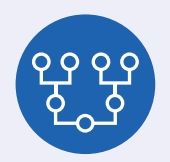

Bild 3. Lista med 4-männingar som är ättlingar till Kerstina Svensdotter, när man valt att även lista anorna. Kerstina var gift två gånger.

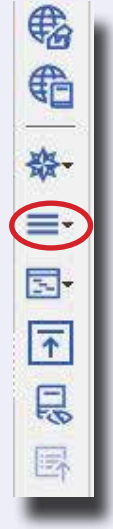

Bild 5. Välj ikonen med de tre vågräta strecken i personöversikten för att nå rapporten N-männingslistan.

Bild 4. Lista med 4-männingar som är ättlingar till Kerstina Svensdotter, när man inte valt att även lista anorna.